# WEAVIX TRAINING

James Taylor

Lafayette

 $\mathbf{\wedge}$ 

V

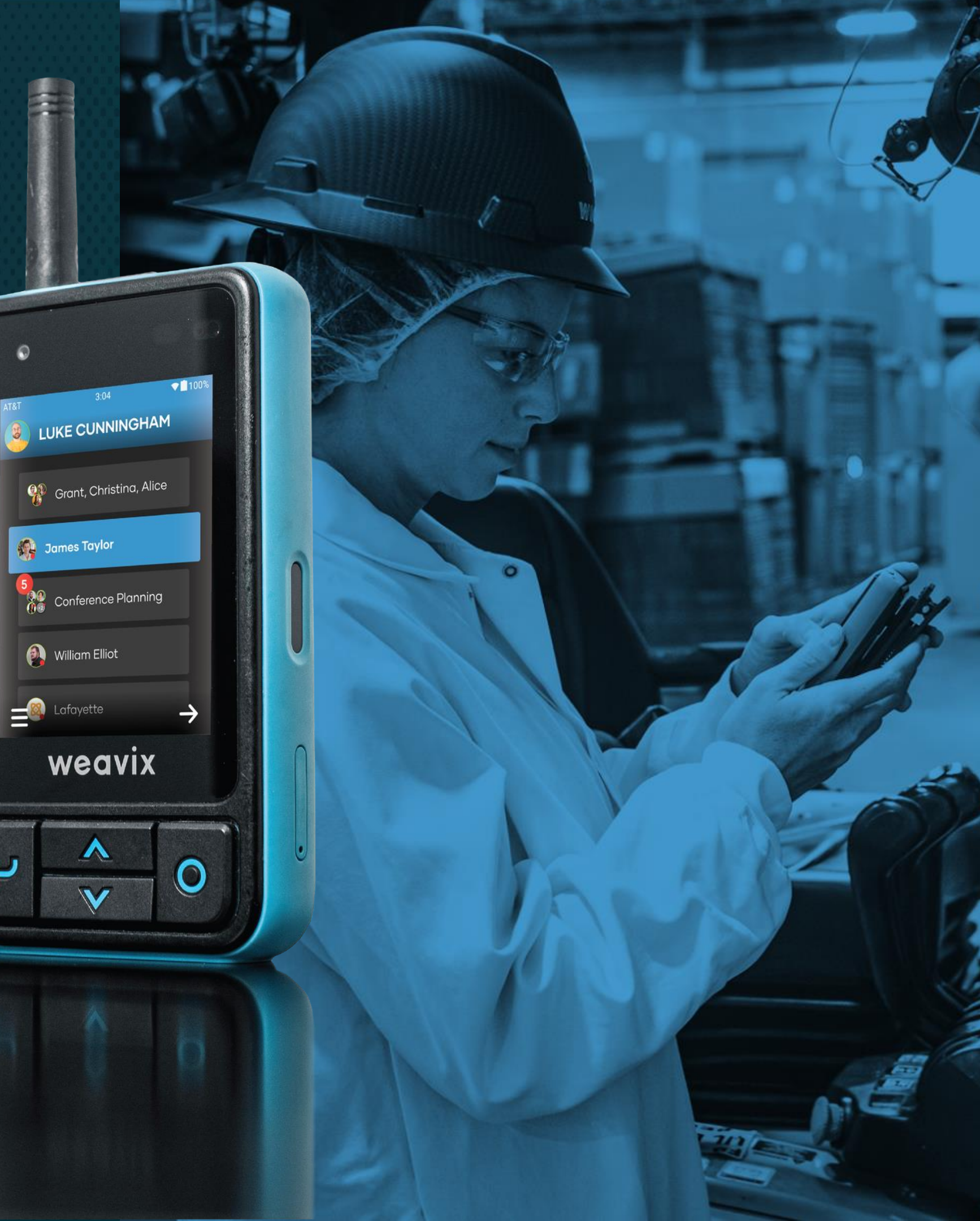

# weavix Products

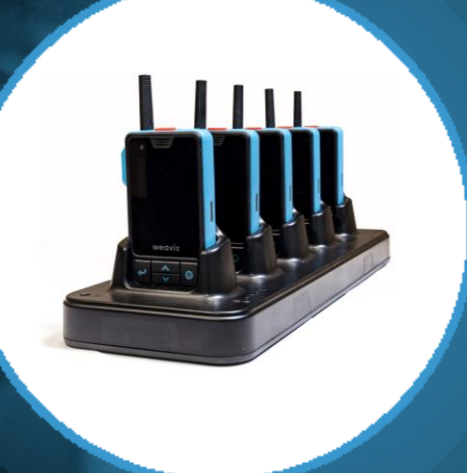

walt Smart Radio

weavix

wrangler Charging Cradle

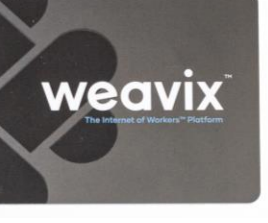

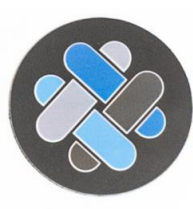

#### NFC Cards

#### **NFC** Stickers

# Get Started on your walt

#### SOS

Hold for 3 seconds to send emergency alert.

#### PUSH-TO-TALK (PTT)

Hold until you hear a chirp before relaying message.

#### VOLUME

Choose between 8 volume levels.

#### **BACK BUTTON**

Press multiple times consecutively to get to menu screen.

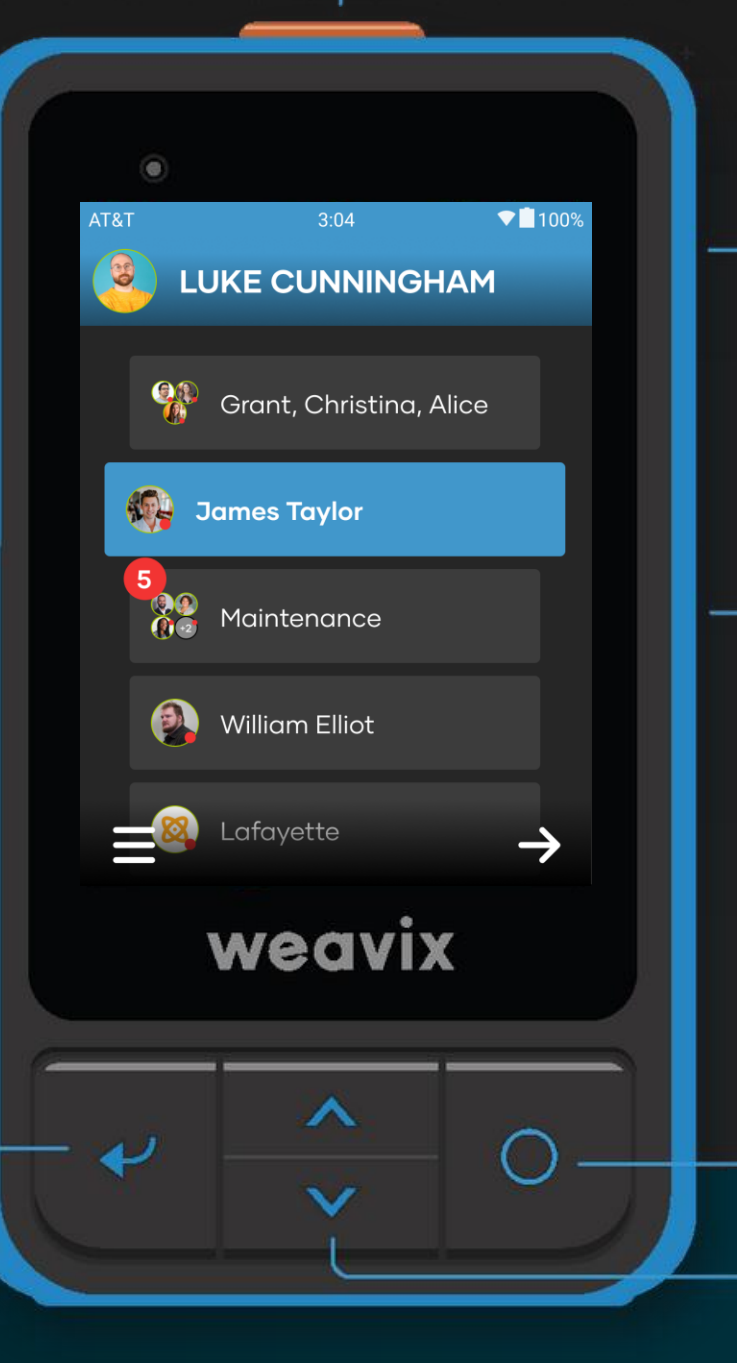

#### FULL TOUCHSCREEN

2.83-inch LCD screen with Gorilla® Glass Technology.

#### **ACTIVE CHANNEL**

The channel marked in blue signifies where your PTT audio will be sent.

#### **POWER BUTTON/SELECT**

Press once to select OR press & hold for 2 seconds to put device to sleep.

#### NAVIGATION

Glove-friendly movement through screens.

#### ONBOARDING GUIDE

ple

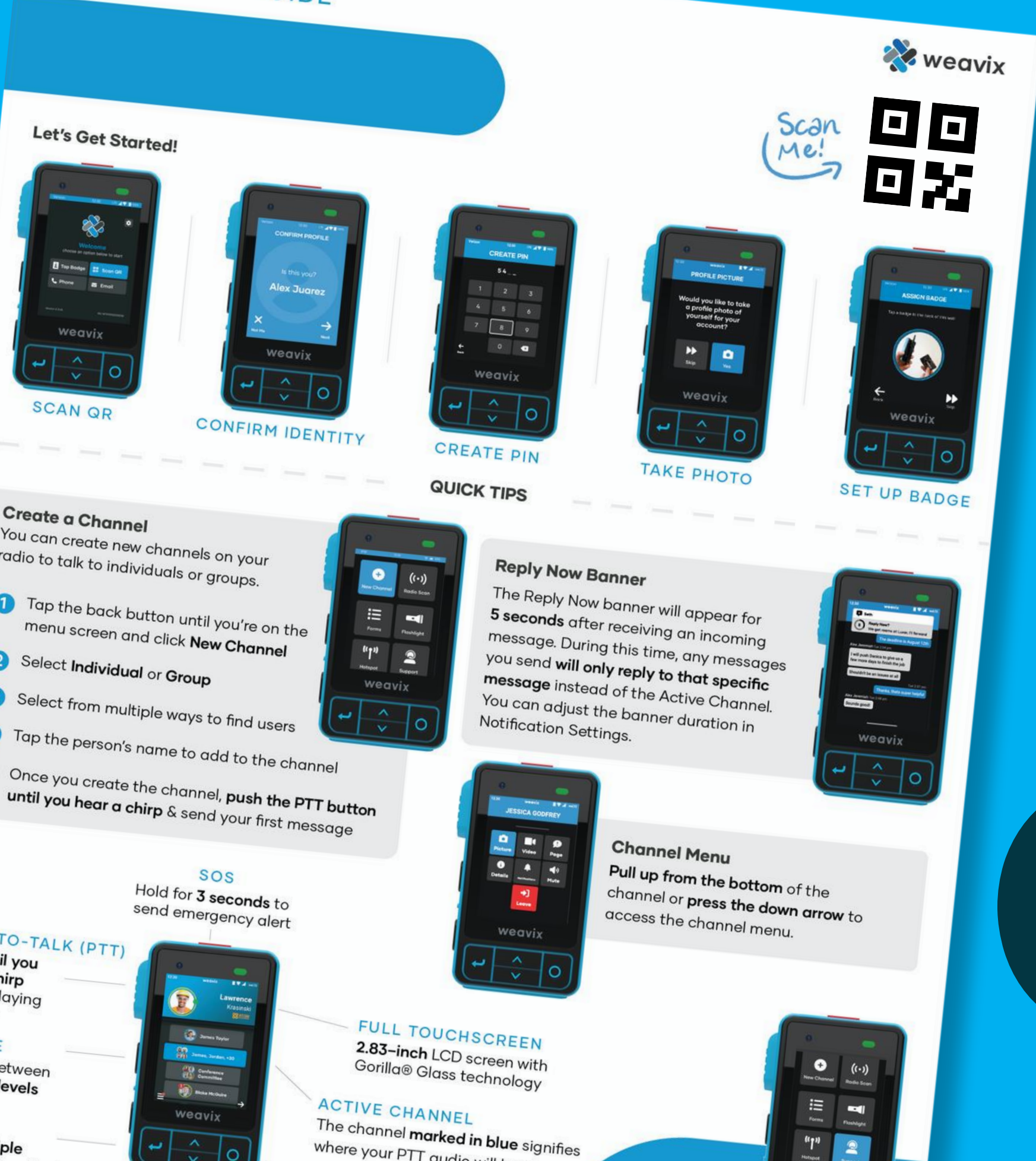

where your PTT audio will be se

0

"]"

2

### Let's Go! What You'll Need: Onboarding Guide ⊘ walt Smart Radio ⊘ NFC Badge

#### ① Select Scan QR on login screen

(2) Scan QR code on Onboarding Guide

### First Time on walt Self Verification

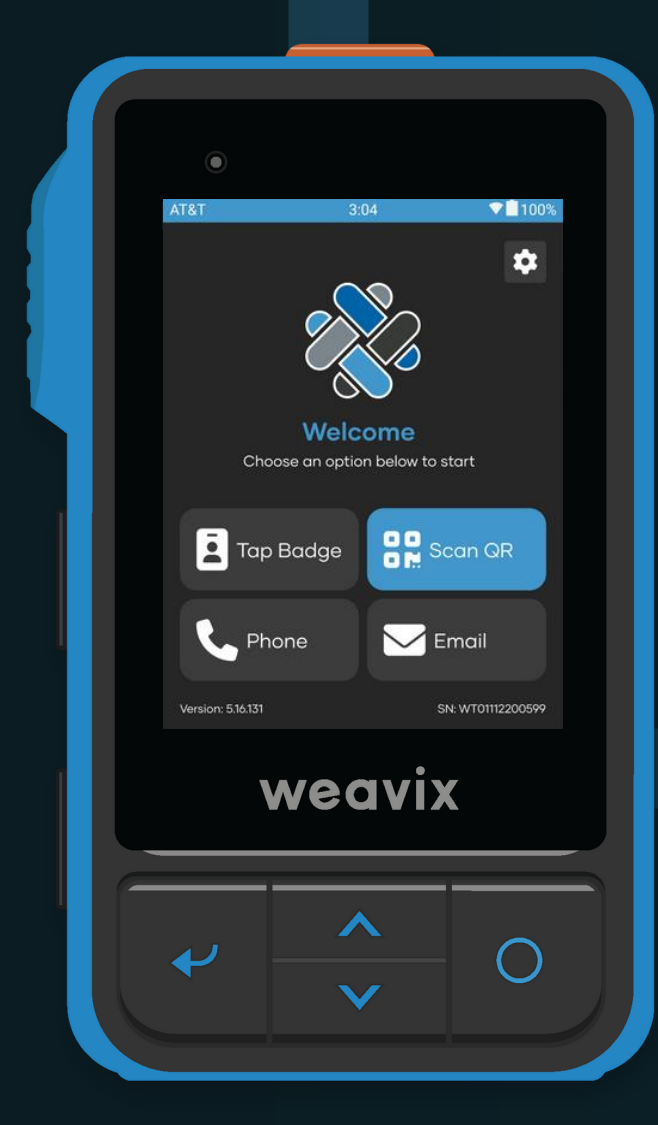

Login Page

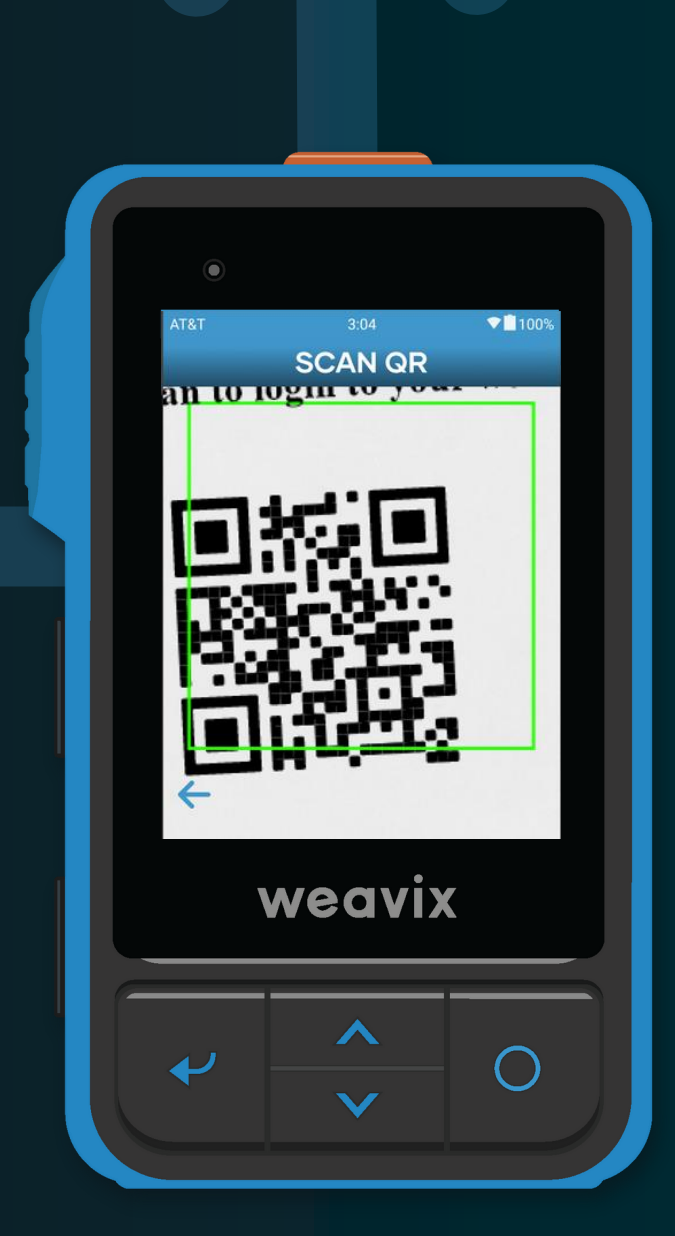

Scan QR

| <complex-block></complex-block> | <complex-block></complex-block> |  |
|---------------------------------|---------------------------------|--|
| Verify Identity                 |                                 |  |

#### Choose Language

| AT&T   |        | ▼ <b>■</b> 100% |  |  |  |  |  |  |  |  |  |  |
|--------|--------|-----------------|--|--|--|--|--|--|--|--|--|--|
|        |        |                 |  |  |  |  |  |  |  |  |  |  |
| 1      | 2      | 3               |  |  |  |  |  |  |  |  |  |  |
| 4      | 5      | 6               |  |  |  |  |  |  |  |  |  |  |
| 7      | 8      | 9               |  |  |  |  |  |  |  |  |  |  |
| ×      | Ο      | ÷               |  |  |  |  |  |  |  |  |  |  |
| weavix |        |                 |  |  |  |  |  |  |  |  |  |  |
| •      | ∧<br>∨ | 0               |  |  |  |  |  |  |  |  |  |  |

Create & Verify PIN

| •                |                                                          |                         |  |  |  |  |  |  |
|------------------|----------------------------------------------------------|-------------------------|--|--|--|--|--|--|
| AT&T<br>PF       | 3:04<br>ROFILE PICT                                      | ▼∎100%<br>URE           |  |  |  |  |  |  |
| Wou<br>prof<br>f | uld you like to f<br>file photo of yo<br>for your accoui | take a<br>urself<br>nt? |  |  |  |  |  |  |
| s                | kip                                                      | Yes                     |  |  |  |  |  |  |
|                  |                                                          |                         |  |  |  |  |  |  |
|                  | weavi                                                    | X                       |  |  |  |  |  |  |
| *                | ∧<br>∨                                                   | 0                       |  |  |  |  |  |  |
| Profile Picture  |                                                          |                         |  |  |  |  |  |  |

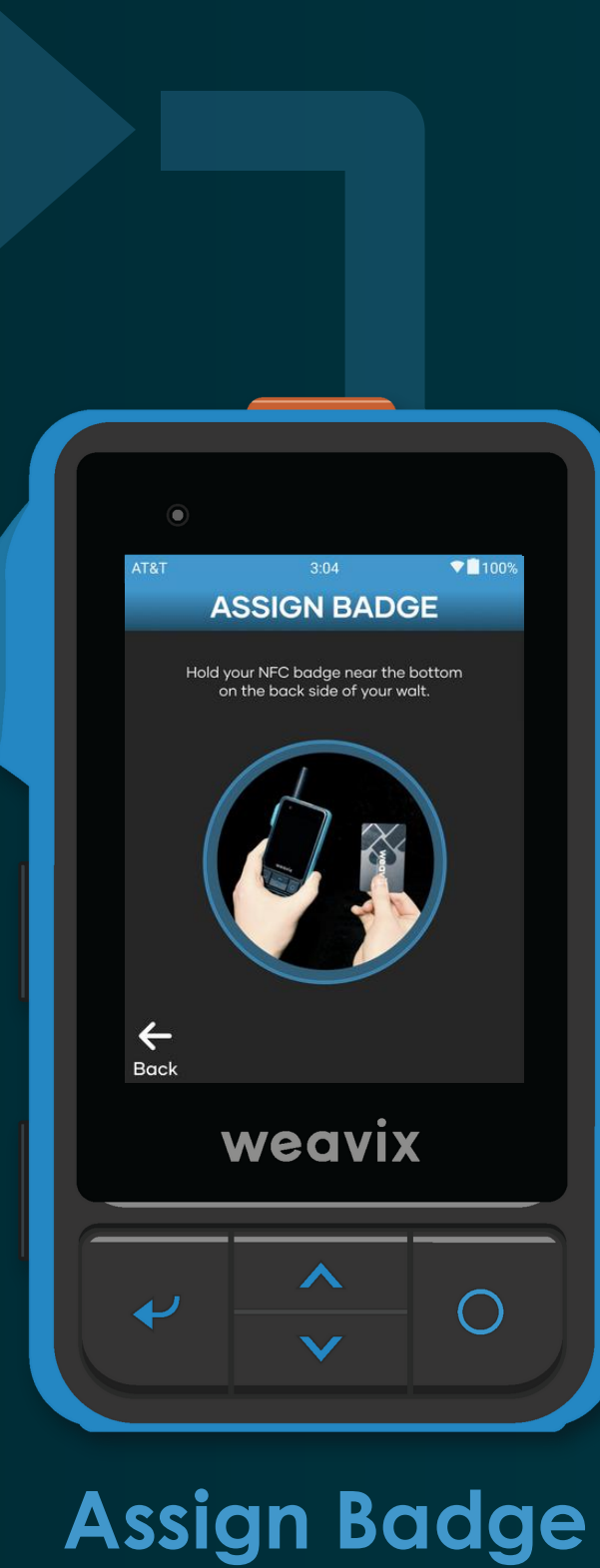

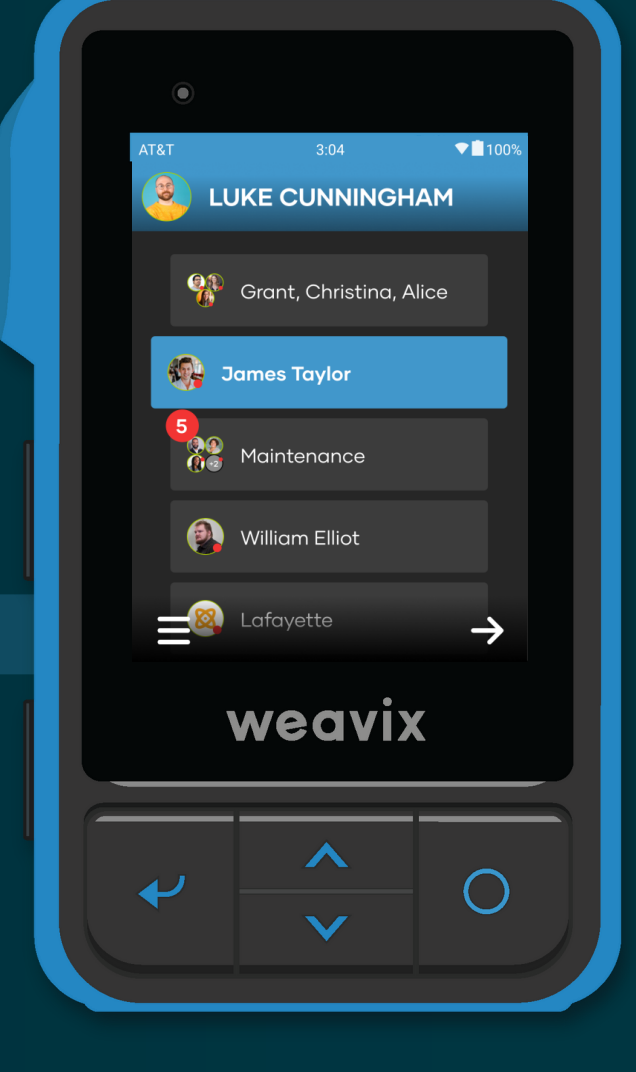

# WEAVIX WALT DEMO

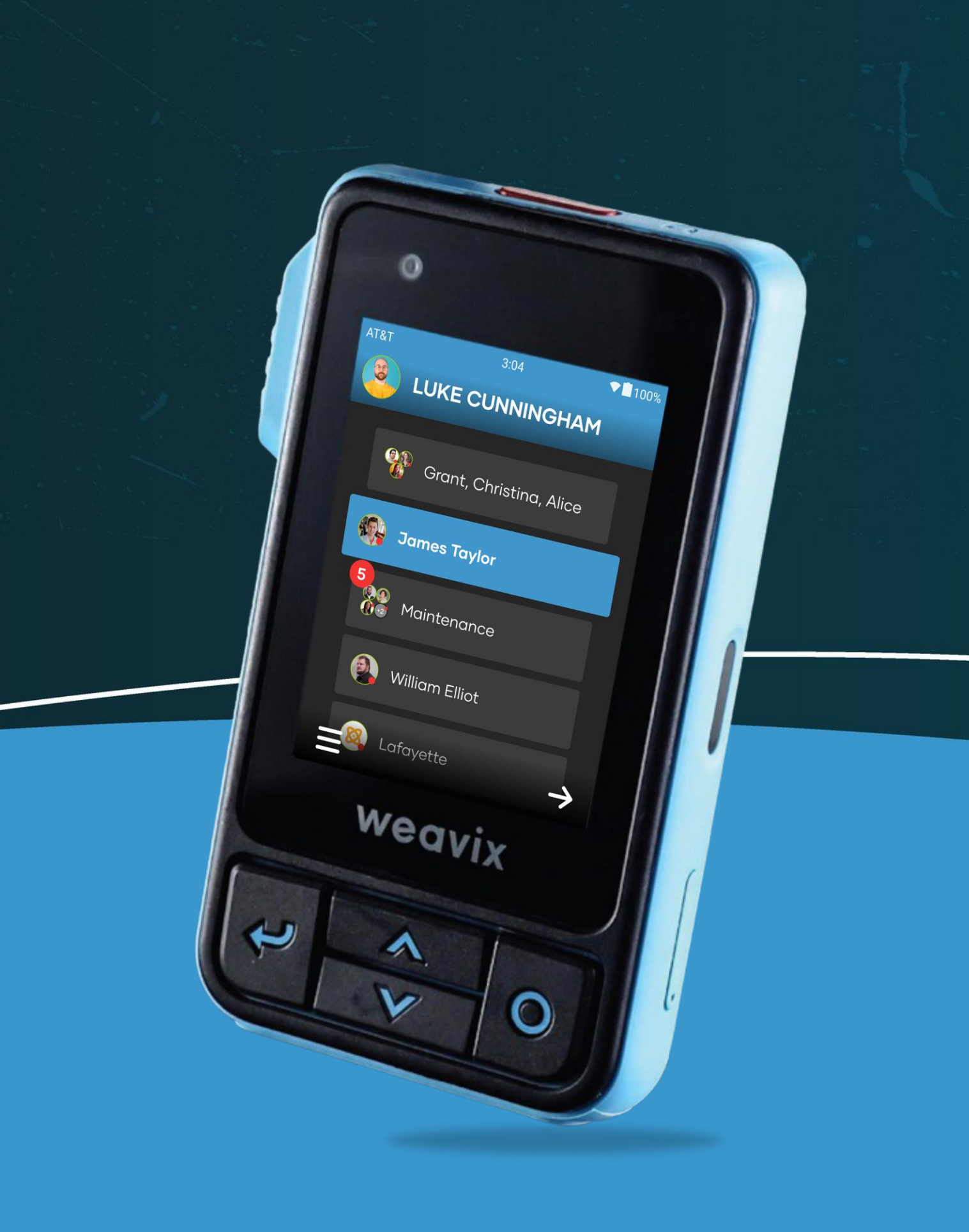

# Logging into walt Tap Badge

Select Scan Badge on login screen

Tap badge on the back of your walt

Hold until you receive confirmation

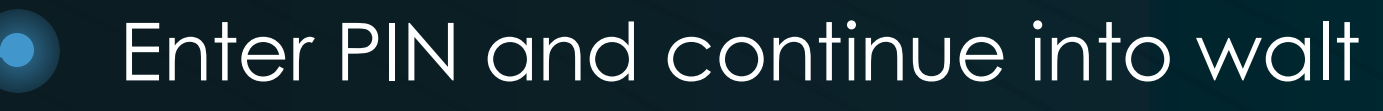

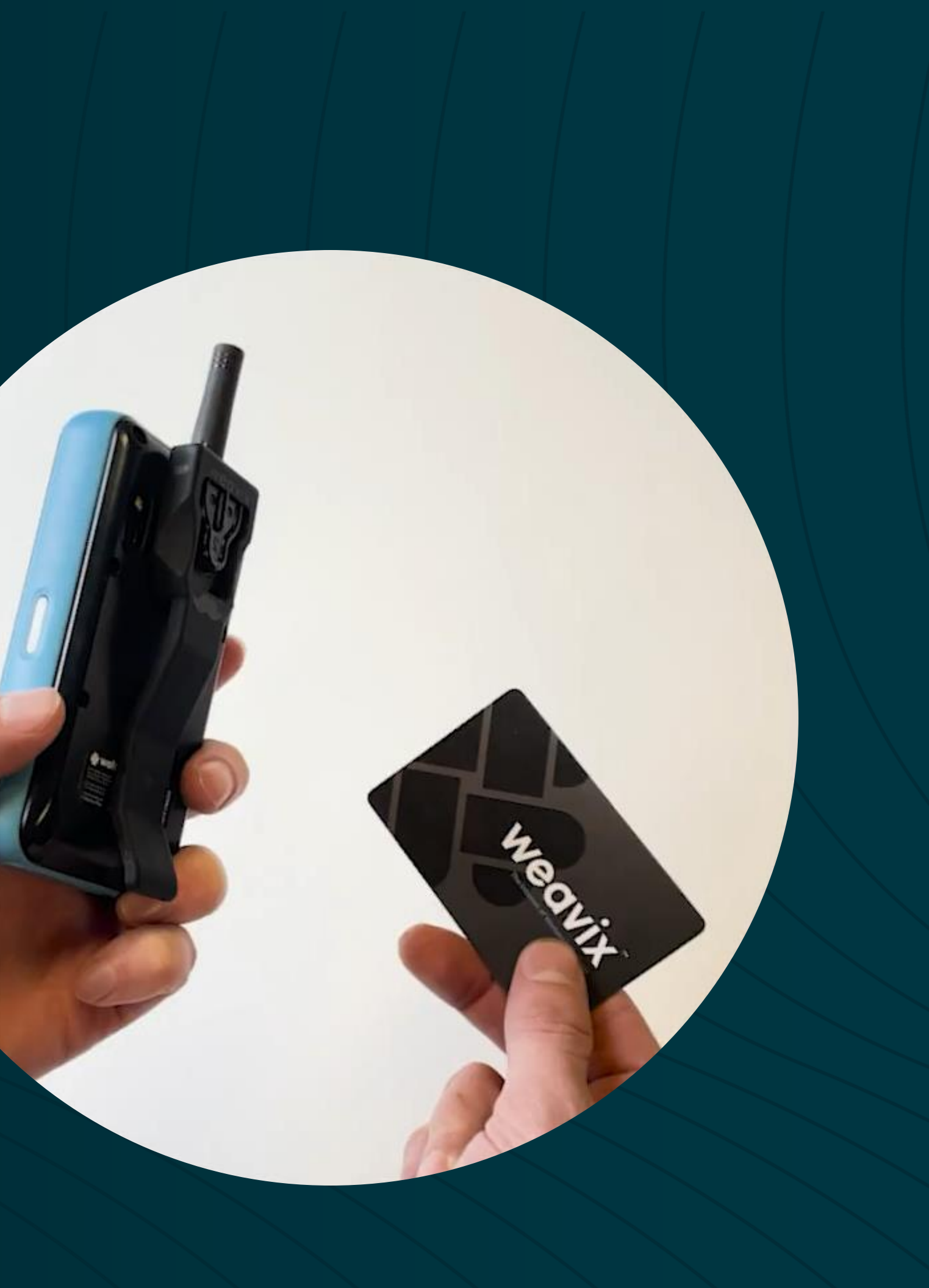

# walt Radio Clip

Slide clip onto attachment at 90 Degree angle from right

Ensure clip is attached

Clip should be worn at chest level or above

Leave your clip on the walt after your shift

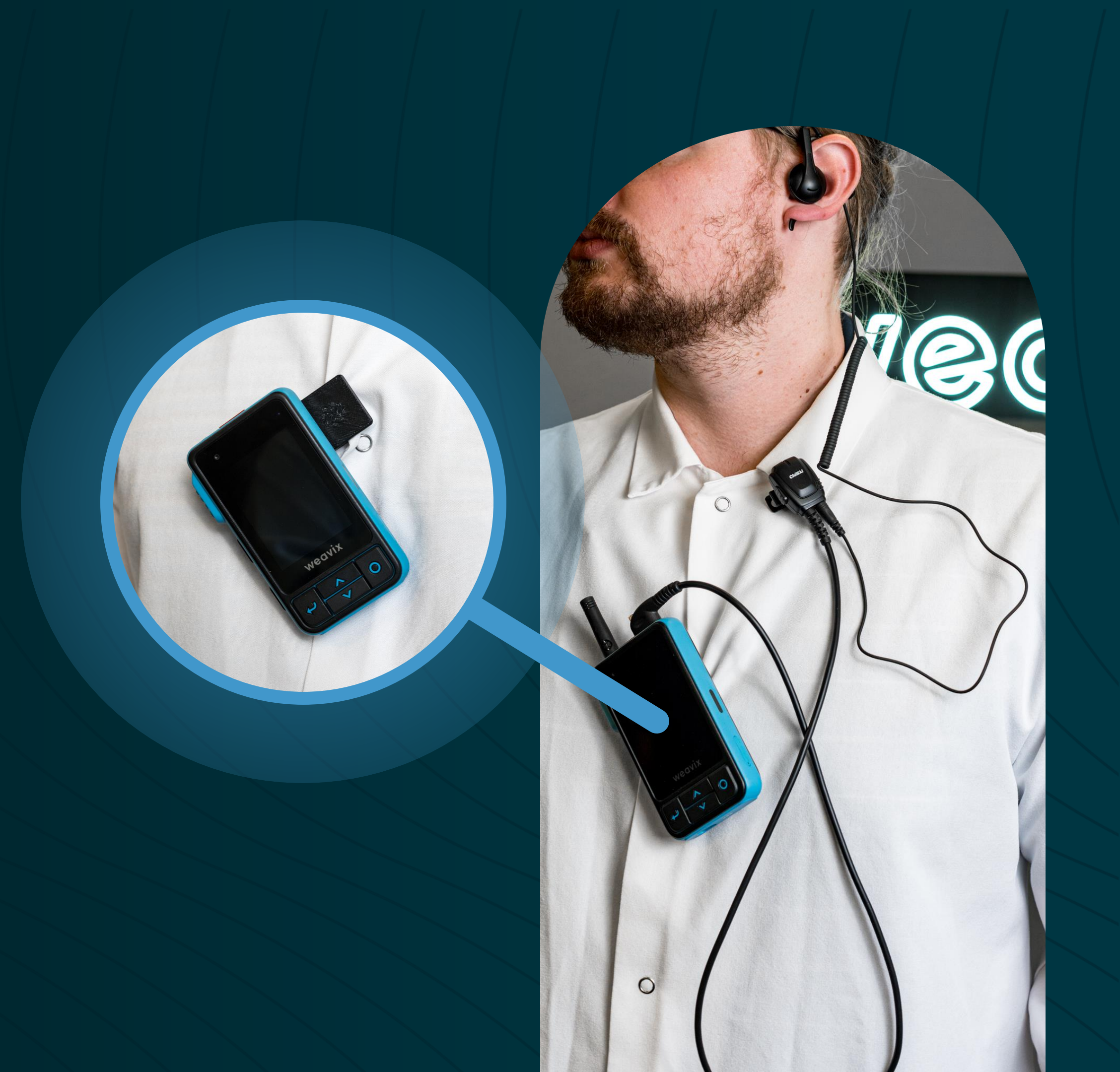

### wrangler Beginning of Shift

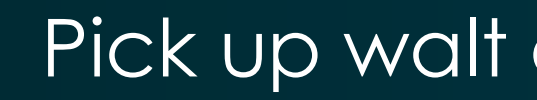

Log in with NFC badge

Check volume

Radio Scan on

weavix

Ready to go!

#### Pick up walt at wrangler Station

### wrangler End of Shift

Look for indicator light

GREEN Fully Charged

Applying: 5%

weavix

ORANGE

#### Dock your walt in wrangler

- Automatically logged out

#### **LED Indicator Light**

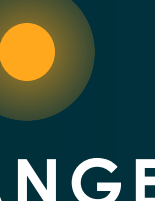

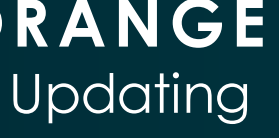

RED Charging

NO COLOR Not Docked Properly

# Download the weavix App

#### ANDROID Play Store

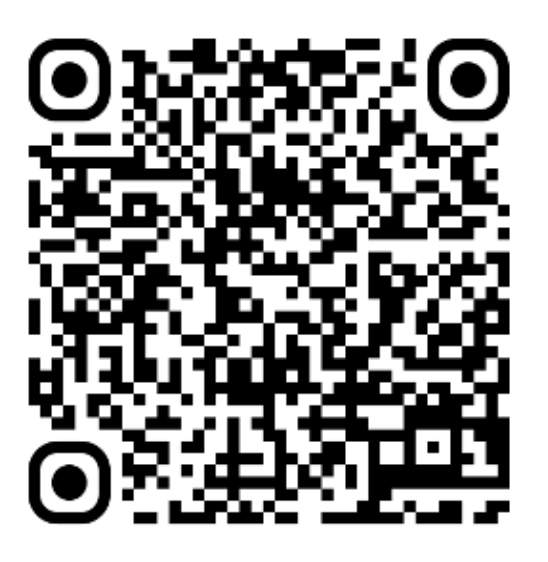

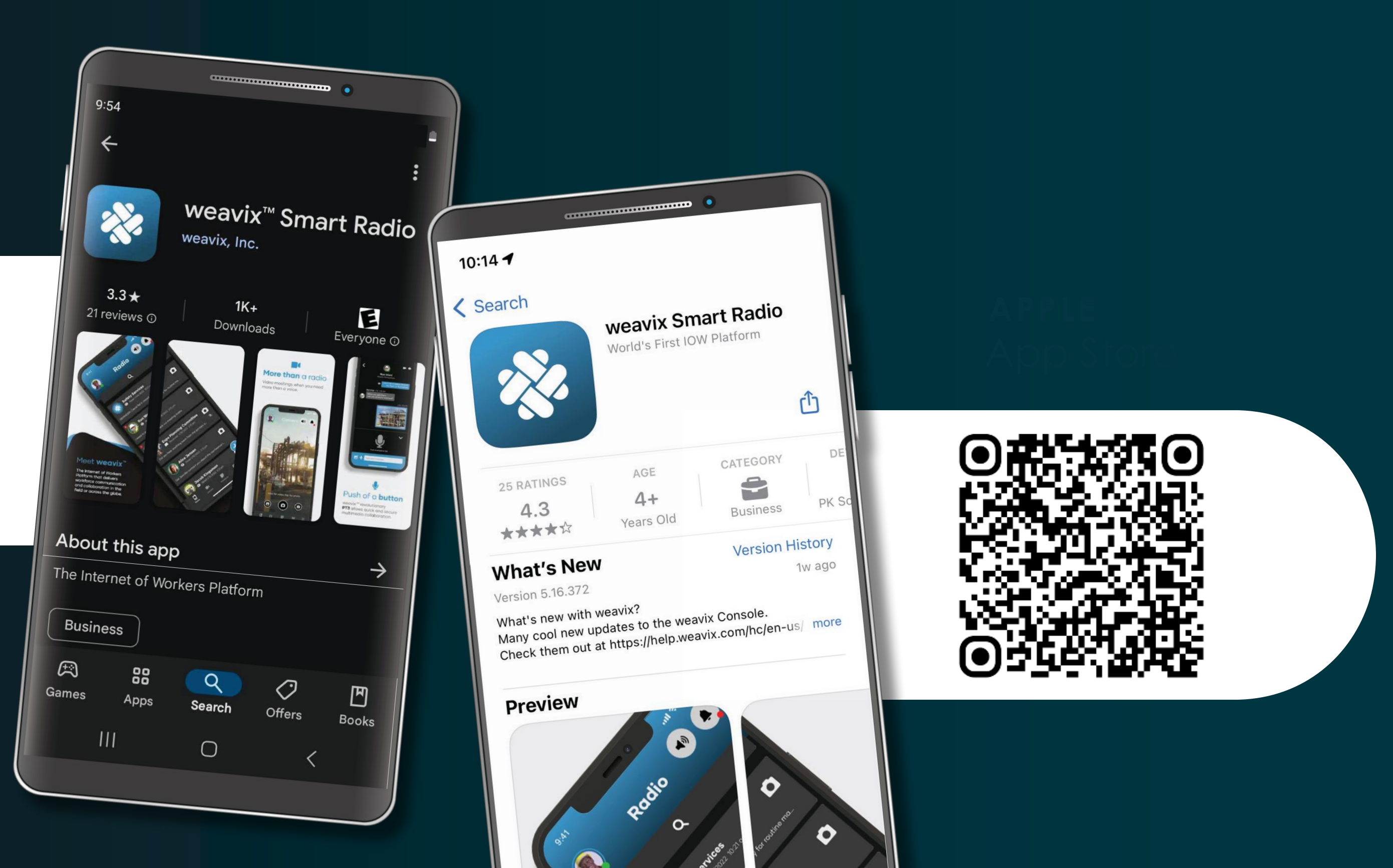

# Logging into App Tap Badge

Select Scan Badge on login screen

Tap badge on the back of your phone

Hold until you receive confirmation

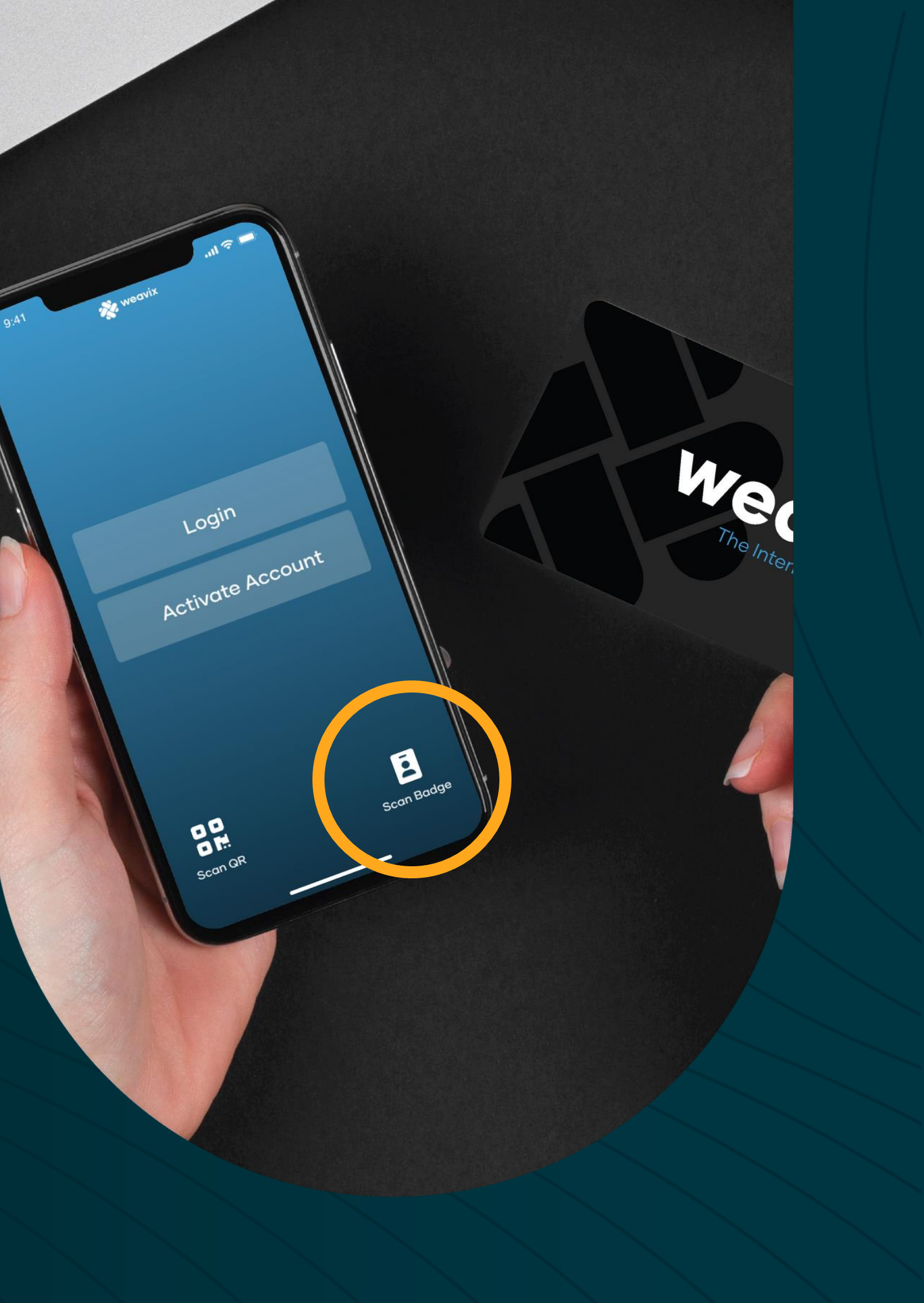

| •                |                               |                   |
|------------------|-------------------------------|-------------------|
| AT&T             | 3:04                          | ▼∎100%            |
| +<br>New Channel | <b>((•</b><br>Radio           | <b>))</b><br>Scan |
| Forms            | Flash                         | light             |
| 2                |                               |                   |
| we               | avix                          |                   |
| €                | <ul><li>▲</li><li>▲</li></ul> | 0                 |

### Radio Scan Live Communication on Every Channel

**Radio Scan** 

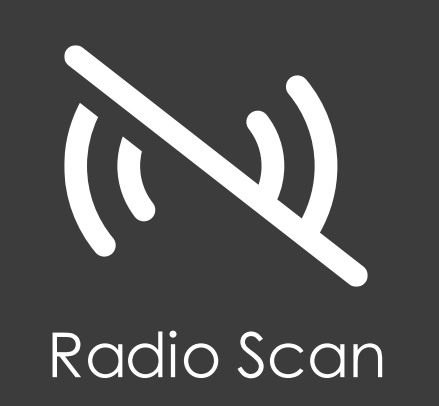

Radio Scan ON Hear Every Channel

Radio Scan OFF Hear Active Channel

# Muting Channels

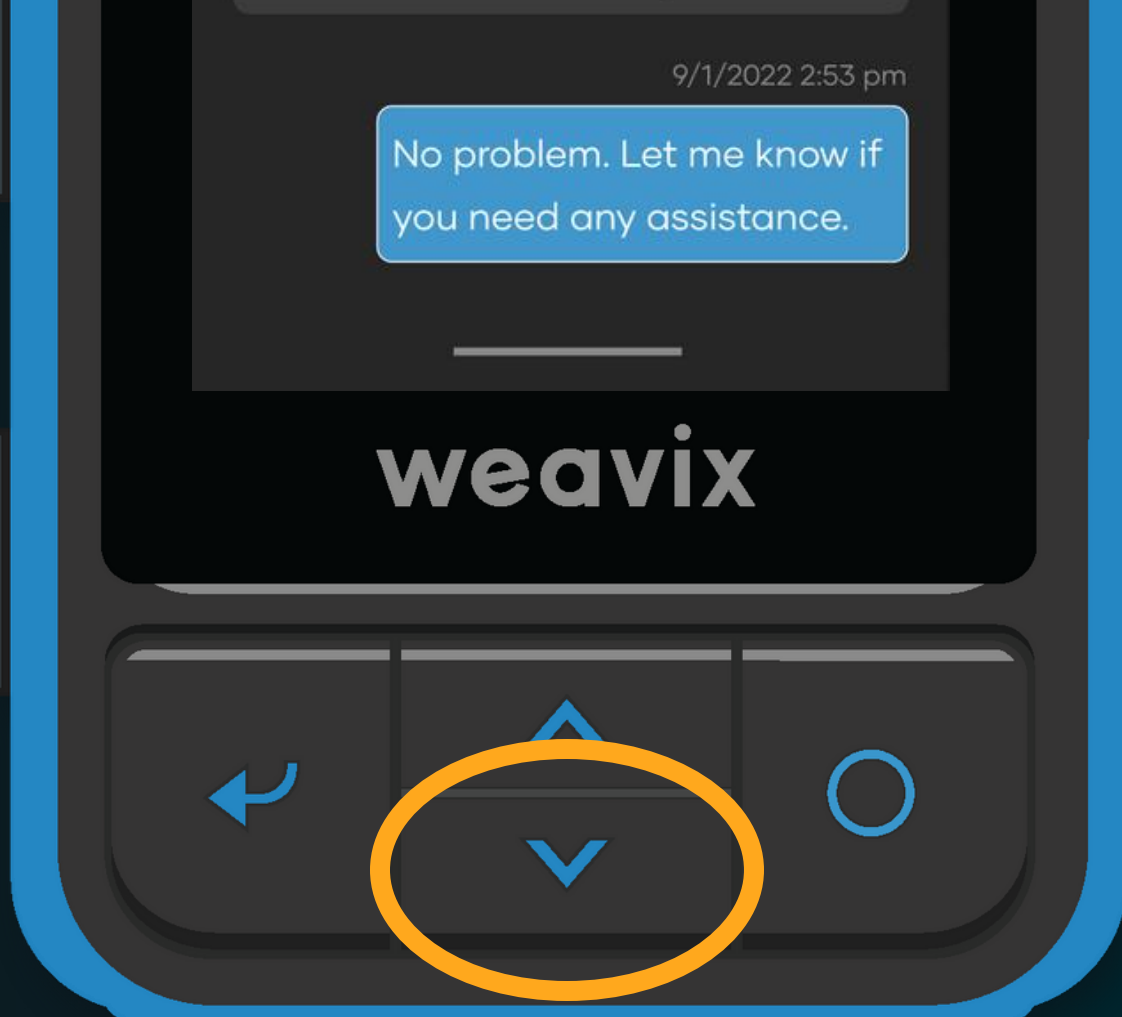

Navigate to channel settings by pressing the **down** button

#### Select **mute** and confirm change

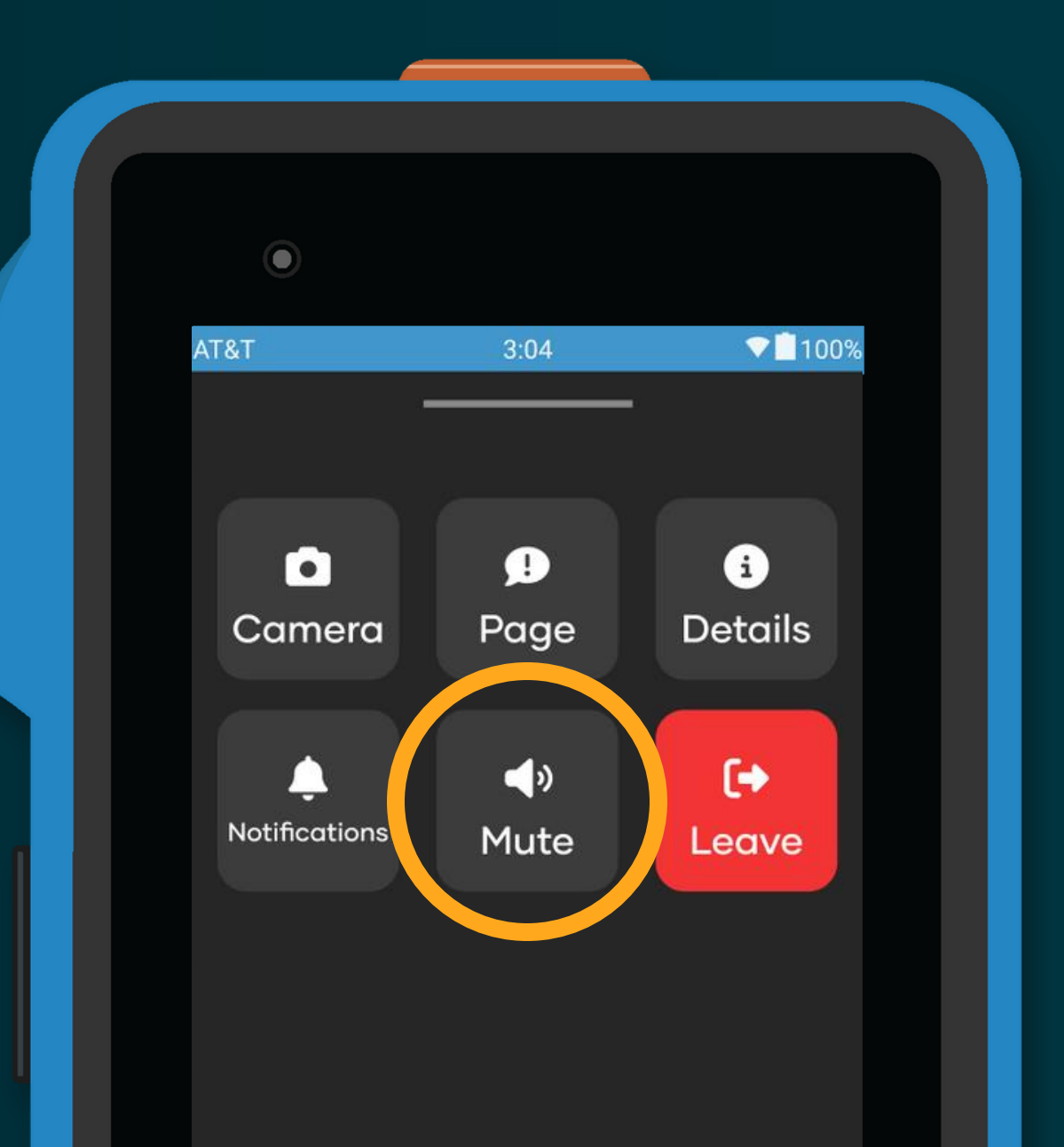

# Language Translation

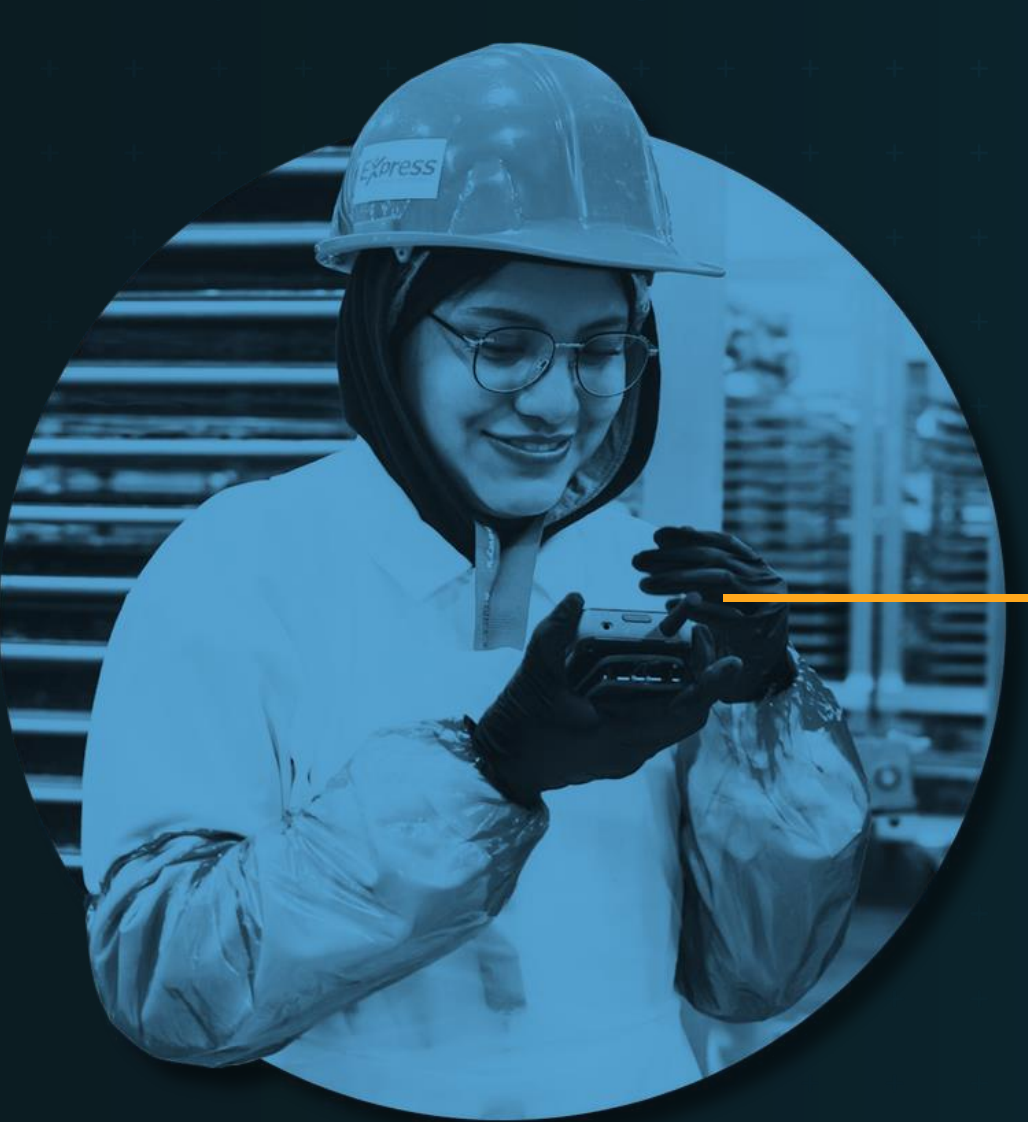

SPANISH Hola ¿alguien me puede ayudar con la maquina en la zona A?

> ENGLISH Yup, I'm just around the corner I'll swing by.

# Mass Alerts

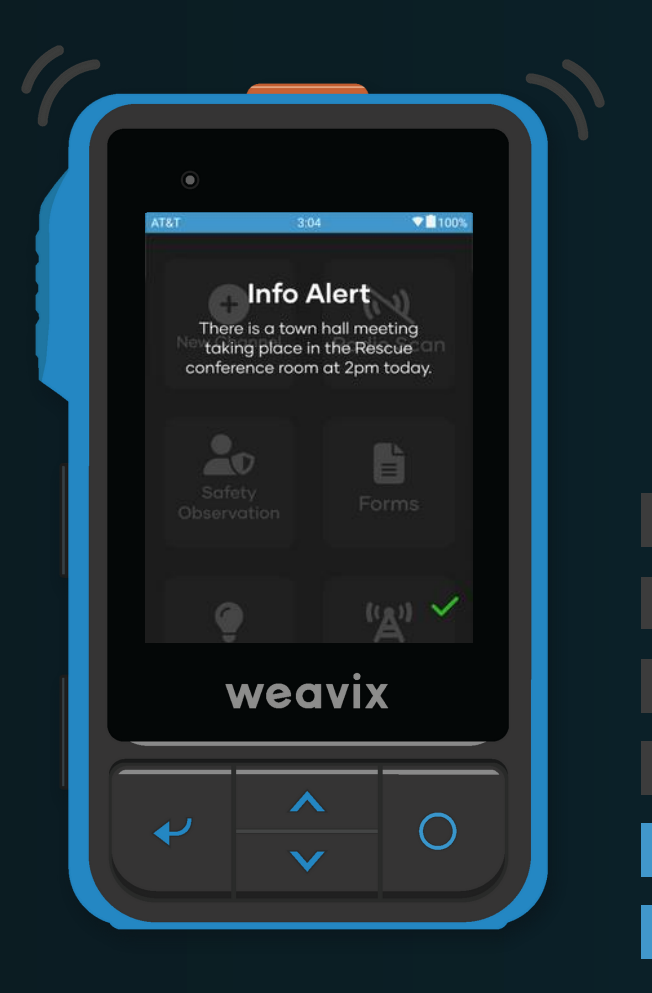

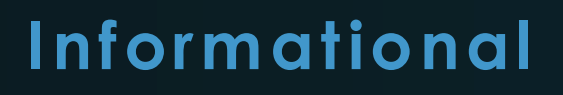

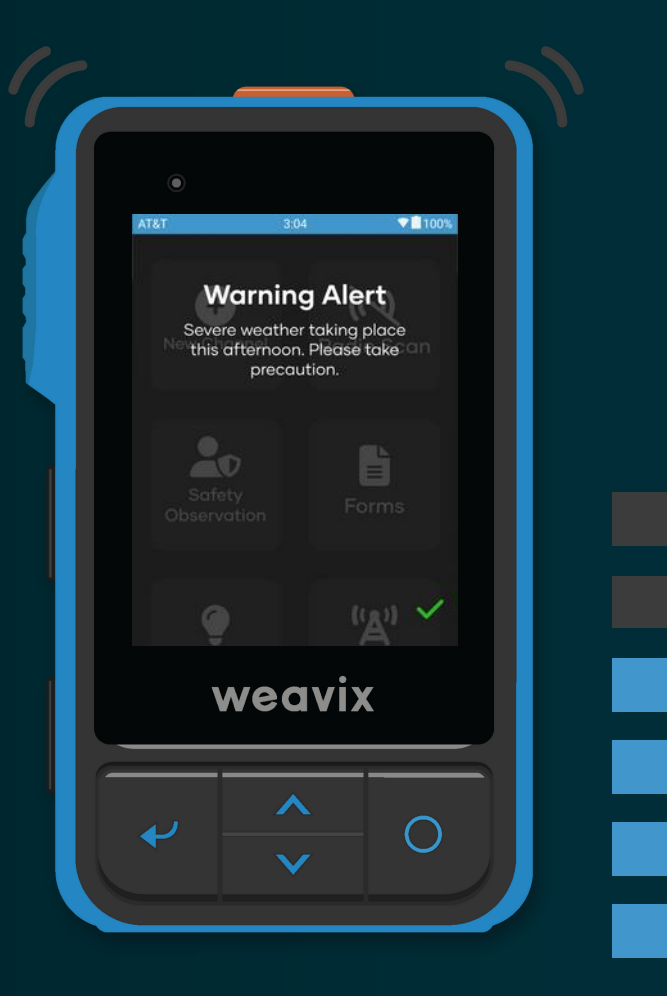

Warning

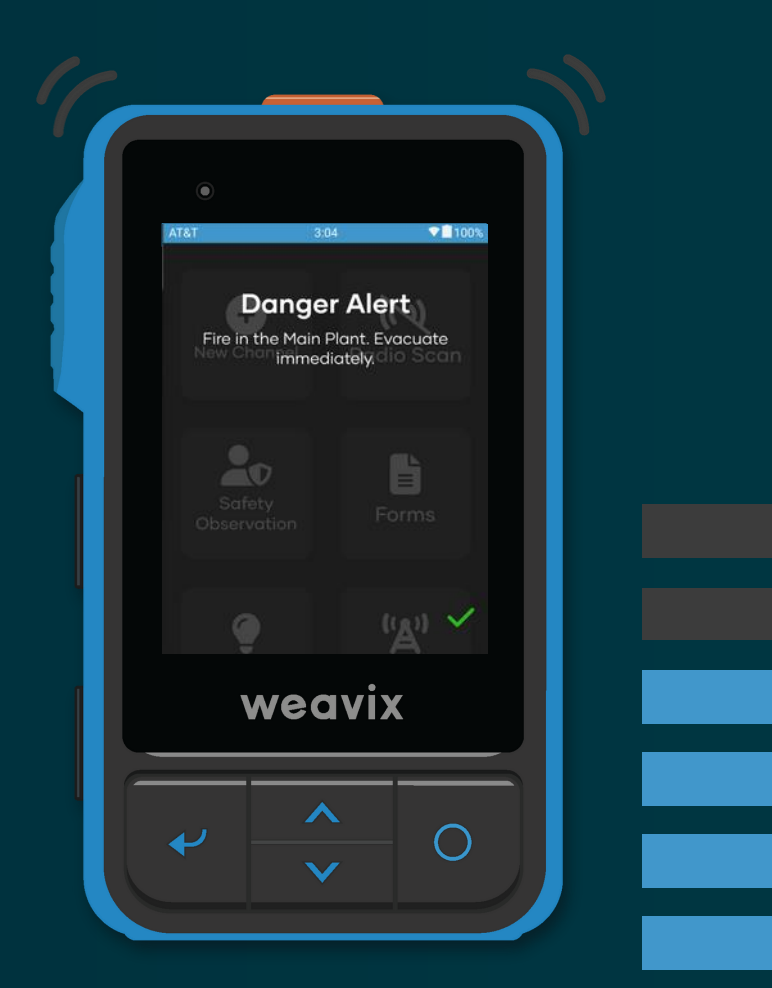

#### Danger

# Connectivity

If you see the **No Internet Connection** banner, move to an area with internet connection and report the no connection area to your admin. 
\*
\*
\*
\*
\*
\*
\*
\*
\*
\*
\*
\*
\*
\*
\*
\*
\*
\*
\*
\*
\*
\*
\*
\*
\*
\*
\*
\*
\*
\*
\*
\*
\*
\*
\*
\*
\*
\*
\*
\*
\*
\*
\*
\*
\*
\*
\*
\*
\*
\*
\*
\*
\*
\*
\*
\*
\*
\*
\*
\*
\*
\*
\*
\*
\*
\*
\*
\*
\*
\*
\*
\*
\*
\*
\*
\*
\*
\*
\*
\*
\*
\*
\*
\*
\*
\*
\*
\*
\*
\*
\*
\*
\*
\*
\*
\*
\*
\*
\*
\*
\*
\*
\*
\*
\*
\*
\*
\*
\*
\*
\*
\*
\*
\*
\*
\*
\*
\*
\*
\*
\*
\*
\*
\*
\*
\*
\*
\*
\*
\*
\*
\*
\*
\*
\*
\*</t

#### 3:04

100%

**NO NETWORK CONNECTION** Offline Channels Available

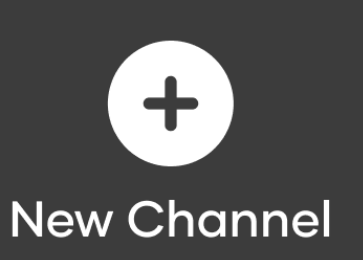

AT&T

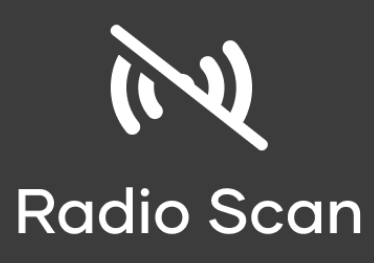

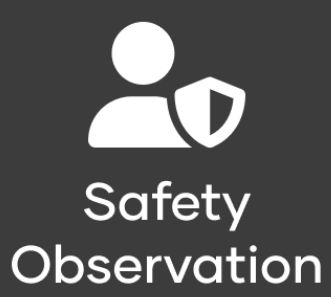

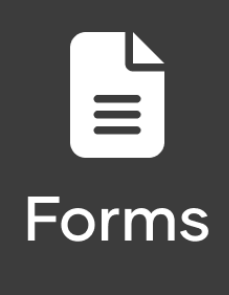

# Expectations

Carta & Chewy's

#### Work-Only

Device is intended for business use only

#### **Mandatory Wear**

walts are expected to be worn at all times

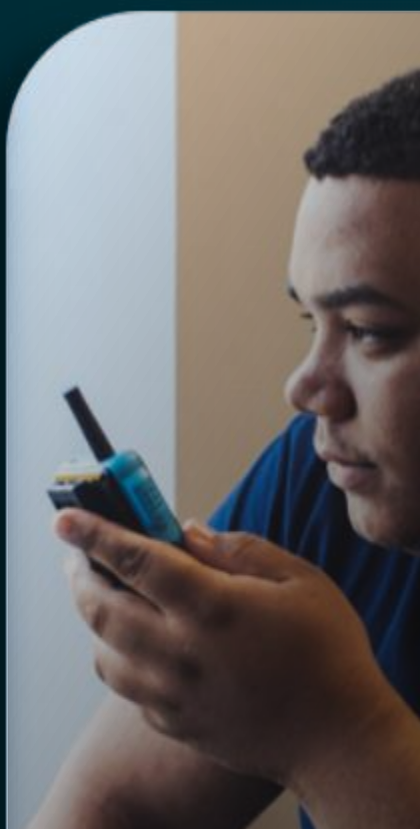

#### **Effective Dialogue**

Speak loud and clear when communicating via push-to-talk

Secure Access

Login credentials should not be shared.

### We want to Hear from You Share Your Ideas

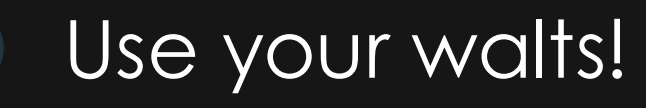

Get creative!

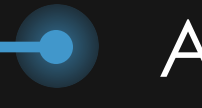

All ideas are welcome!

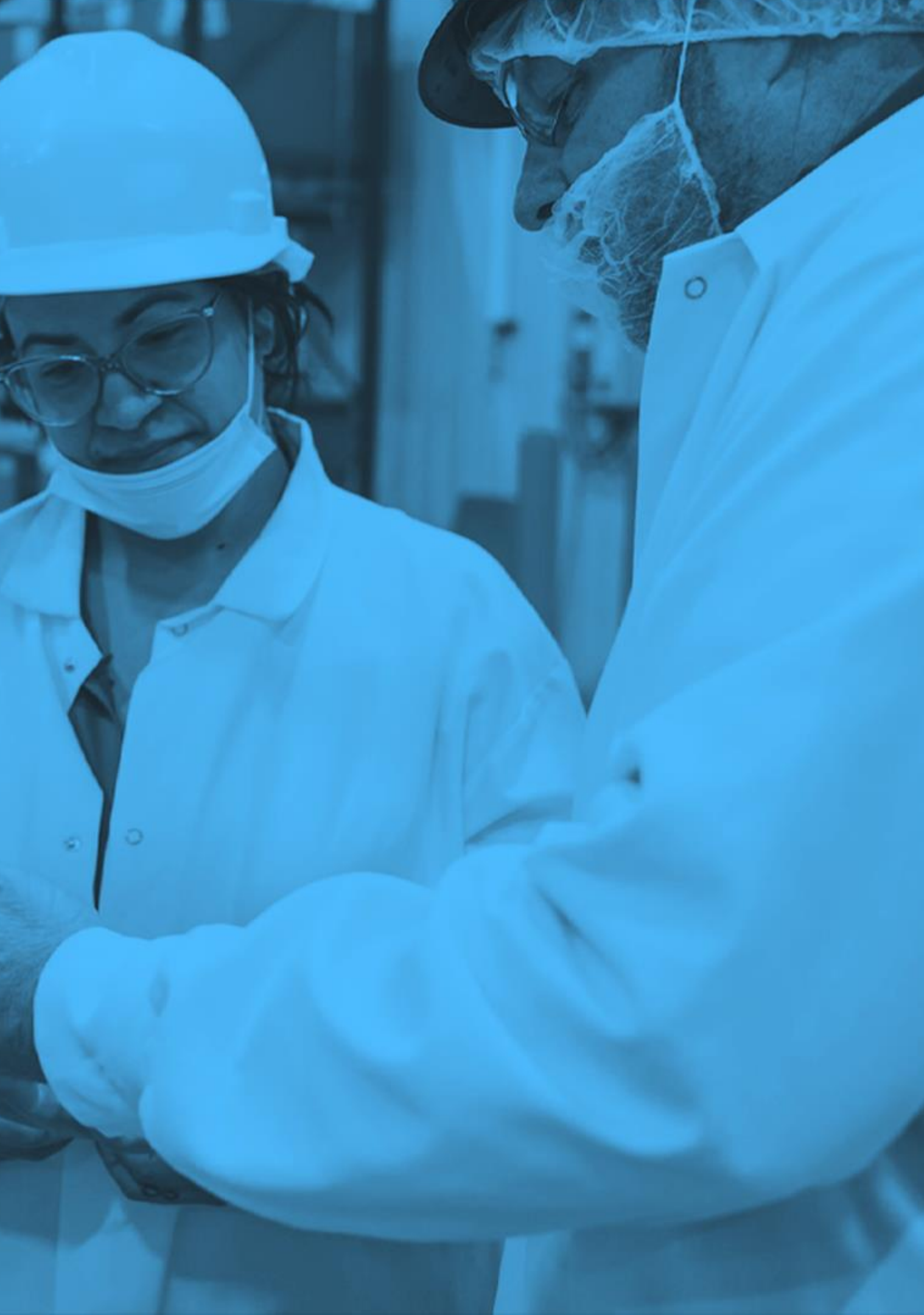

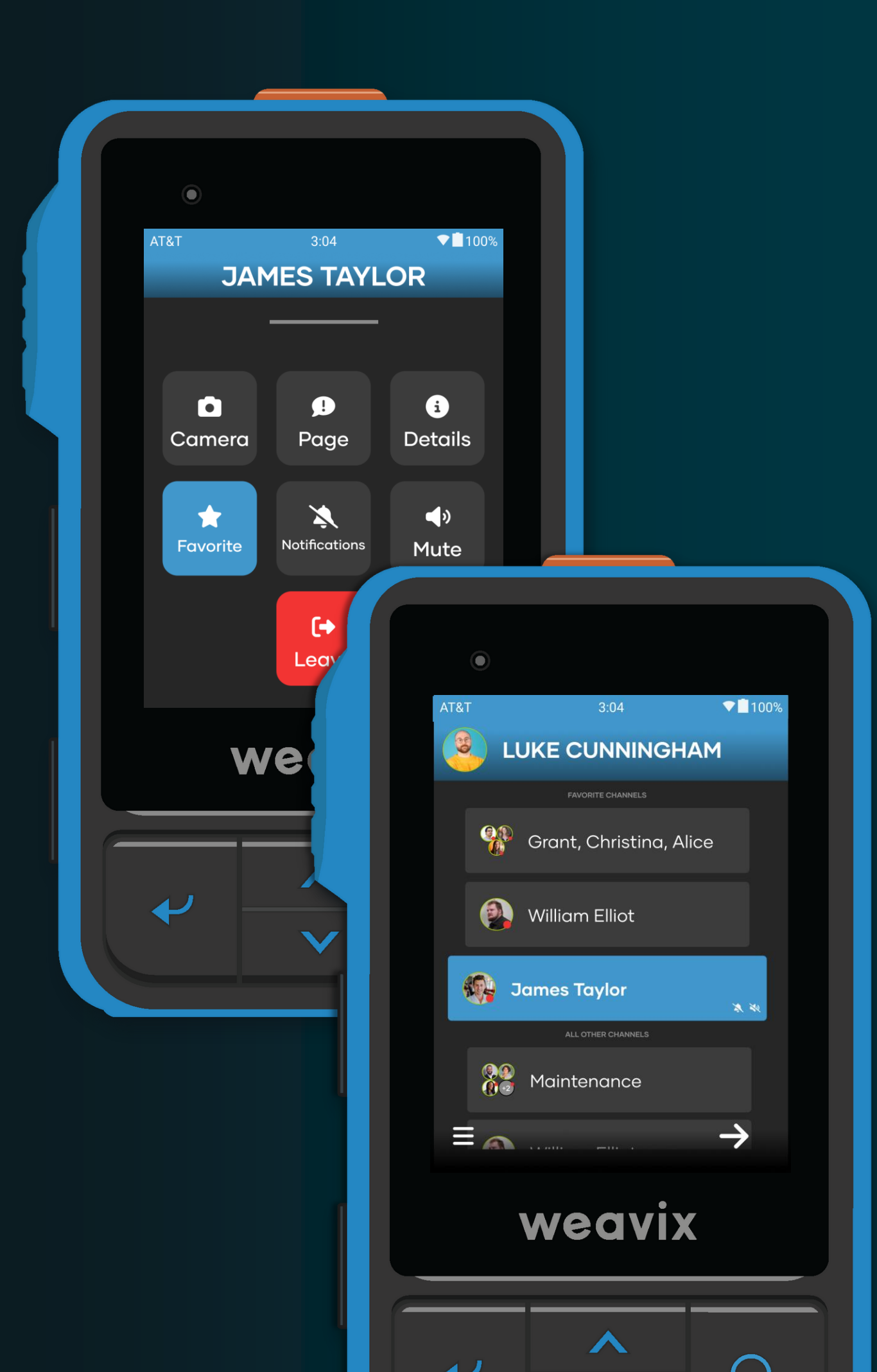

# **Favorites**

Favorite Favorite

#### Prioritized channels for quick access.

**Favorite** Adds channel to favorites

Unfavorite Removes channel from favorites

# Messages Can't Send

When a PTT cannot be delivered because of bad network, an exclamation mark appears to indicate that the message failed to send and will be sent automatically when the network reconnects.

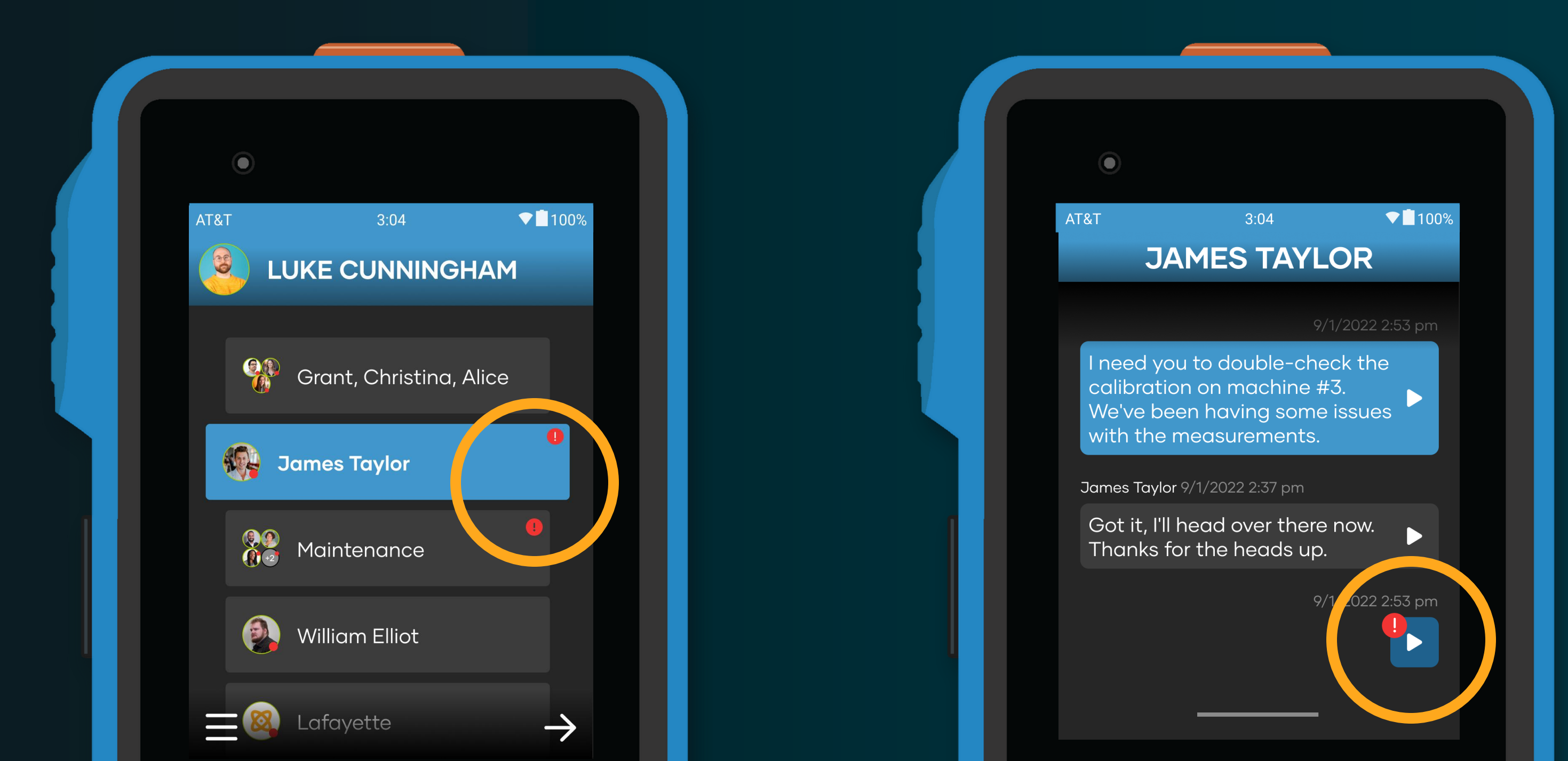